## **RIKCAD8**

## 「RIKCAD がインストールされていません」と出て、自動更 新ができない(RIKCAD8/RIKCAD9)

RIKCADのバージョンアップ後、リックコンシェルより自動更新が出来ない場合は下記の設定を変更してください。

1. リックコンシェルを起動し、[設定]を開きます。

|                       | R K コンシェル 🏫 👷 - × |  |  |
|-----------------------|-------------------|--|--|
| ニュース データの更新           |                   |  |  |
|                       |                   |  |  |
|                       |                   |  |  |
|                       |                   |  |  |
| CAD操作マニエアル・エラー対応      |                   |  |  |
| 購入・講習履歴  製品サービスを見る 設定 |                   |  |  |

2. [システム設定]をクリックし、『使用ソフトウェア』を「RIKCAD 」 ご利用のRI KCADのバージョンに変更し[OK]をクリックします。

## **RIKCAD8**

| RIKコンシェノ                   | しの設定 | ×     |
|----------------------------|------|-------|
| 自動更新の設定 インターネットの設定 その他     |      |       |
| 使用ソフトウェア RIKCAD8           |      | ·     |
| 更新データのインストール先              |      |       |
| ◉ 自動検出 ※推奨                 |      |       |
| ○ 手動で設定する                  |      |       |
|                            |      |       |
|                            |      | 参照    |
|                            |      |       |
| その他                        |      |       |
| ※使用ソフトがRIKCADのみ有効です。       |      |       |
| ✔ テンプレートファイルを更新時にバックアップを取る |      |       |
| □ 全テクスチャのインストールをリストに表示する   |      |       |
|                            |      |       |
|                            |      |       |
|                            | ОК   | キャンセル |
|                            |      |       |

3. この設定にてデータの更新より自動更新を実行してください。

一意的なソリューション ID: #1665 製作者: 大木本 最終更新: 2018-06-21 15:56